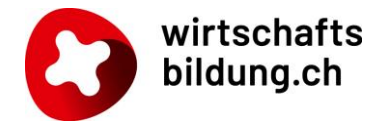

# Premiers pas avec WIWAG pour les animatrices/animateurs

Appeler le masque de connexion sous **wiwag.schule** (sans www ou education-et-economie.ch/semaines-economiques) ou via le **symbole** sur semaineseconomiques.ch.

| Terrent of the second second s | WIWAG                                        |
|----------------------------------------------------------------------------------------------------|----------------------------------------------|
| Login pour la simulation WIWAG®                                                                                                    | Weiter                                       |
| Login pour les responsables de jeu et les<br>élèves                                                                                                    | Datenschutzerklärung und Nutzungsbedingungen |
| 7                                                                                                    |                                              |

En cas de **problème de connexion**, contacter l'équipe d'assistance :

support@wirtschaftsbildung.ch ou au 0419210094

### Ma licence est-elle activée ?

| Français 👻 | b.fischer@wirtschaftsbildung.ch | WIRTSCHAFTS<br>BILDUNG.CH                |                           |            |
|------------|---------------------------------|------------------------------------------|---------------------------|------------|
|            | Acrount     Logout              | Compte Licences Mot de passe<br>Licences | Authentification Sessions |            |
|            |                                 | Spiel                                    | Début                     | Expiration |
|            |                                 | WIWAG                                    | 04.08.2022                | 31.12.2050 |

# Ouverture d'une nouvelle simulation via le symbole figurant en haut à droit 🛖

|                      |                                                                                |             | Français       | <b>•</b> | b.fischer@wirtschaftsbildung.ch |
|----------------------|--------------------------------------------------------------------------------|-------------|----------------|----------|---------------------------------|
| Mes simu             | lations                                                                        |             |                |          | +                               |
| Afficher le          |                                                                                |             |                |          |                                 |
|                      | Créer une simulation                                                           |             |                |          |                                 |
| Recherche            | Nom de la simulation *<br>par ex. désignation de la classe, de l'année scolair | e ou civile |                |          |                                 |
| Simulation           |                                                                                |             |                | Partagée |                                 |
| Ausbildung           | Nombre d'entreprises *                                                         |             |                |          | 0<0                             |
| Wirtschafts          | Situation initiale/Pays *                                                      |             | Ŧ              |          | 0<0                             |
| Demo Gym             | Choisir un scénario *                                                          |             | •              |          | 0<0                             |
| Ausbildung<br>Holcim |                                                                                |             |                |          | 0<0                             |
| Wirtschafts          | Langue                                                                         |             | <b>•</b>       |          | 0<0                             |
|                      | Format numérique *                                                             |             | <b>~</b>       |          |                                 |
| Simulatio            | J'accepte les conditions d'utilisation                                         |             |                |          |                                 |
| Recherche            |                                                                                |             | Fermer Suivant |          |                                 |
| Simulation           |                                                                                | Créée le ↑  | Statut         |          | Exercice                        |

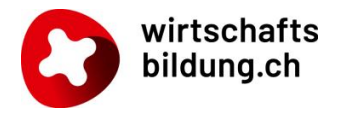

1 Modifier la langue de toute la plateforme Internet. Attention : cette action risque de modifier également les formats numériques, les devises et les termes spécifiques aux pays et aux langues.

| Mes simulations                       |            |          |          |                         | + |
|---------------------------------------|------------|----------|----------|-------------------------|---|
| Afficher les simulations masquées     |            |          |          |                         |   |
| Recherche                             |            |          |          |                         |   |
| Simulation                            | Créée le 🕹 | Statut   | Exercice | Partagée <b>4 1 2 3</b> |   |
| Simulation de test pour les documents | 03.01.2024 | Démarrée | 11       | 0<0                     |   |

**1 Partager** une simulation ouverte avec des partenaires d'animation

**Attention :** l'adresse e-mail saisie doit être identique au nom d'utilisateur enregistré dans la base de données pour l'animatrice/l'animateur.

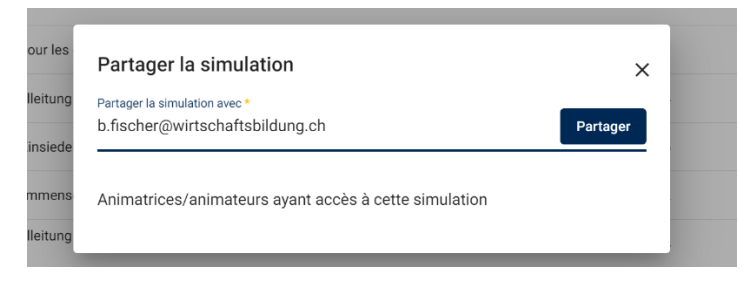

L'animatrice/l'animateur invité(e) voit apparaître la simulation sous « **Simulations partagées avec moi ».** 

Les personnes ayant accès à la nouvelle simulation disposent exactement des mêmes fonctions.

Acces aux documents

- 2 Masquer la simulation
- **3** Supprimer la simulation
- 4 Lancer la simulation

|                                                                                                    |                                |                     |                     | L                             |                   |
|----------------------------------------------------------------------------------------------------|--------------------------------|---------------------|---------------------|-------------------------------|-------------------|
| A Home                                                                                                    | Paramètres 1.                  | Scénario            |                     |                               |                   |
| Simulation en cours                                                                                                    | Données du séminaire           |                     |                     |                               |                   |
| Documents WIWAG                                                                                                    | Nom de la simulation *         |                     |                     |                               |                   |
| Notes de l'animation                                                                                                    | Simulation de test pour les d  | locuments           |                     |                               |                   |
| L Actualités                                                                                                    | Ecole/Institution              |                     |                     |                               |                   |
| Tableau de bord                                                                                                    | Classe/Groupe/Cours            |                     |                     |                               |                   |
| <ul> <li>A propos de nous</li> </ul>                                                                                                    |                                |                     |                     |                               |                   |
| A propos des autres                                                                                                    | Données de connexion           |                     |                     |                               |                   |
| Rapport de l'exercice<br>précédent                                                                                                    | Groupe                         | Langue Nom d'utili  | sateur Mot de passe | Adresse e-mail<br>enregistré) | (ne sera pas      |
| ▲ Rapports Excel exercices<br>précédents                                                                                                    | Entreprise 1                   | Français 🚽 duzokhns | ······ 🐼 5          |                               | 🗹 📑 Vue de groupe |
| Communiqués                                                                                                    |                                |                     |                     |                               |                   |
| ■ News                                                                                                    | Entreprise 2                   | Français 🚽 rdzagahw | ······ 🐼 5          |                               | 🗹 📑 Vue de groupe |
| Simulation<br>Simulation de test pour les<br>documents                                                                                                    | Entreprise 3                   | Français 👻 rfturofh | ······ 🐼 5          |                               | 🗹 📑 Vue de groupe |
| Exercice           11         12         13         14         15           Niveau         1         1         1         1         1         1         1         1         1         1         1         1         1         1         1         1         1         1         1         1         1         1         1         1         1         1         1         1         1         1         1         1         1         1         1         1         1         1         1         1         1         1         1         1         1         1         1         1         1         1         1         1         1         1         1         1         1         1         1         1         1         1         1         1         1         1         1         1         1         1         1         1         1         1         1         1         1         1         1         1         1         1         1         1         1         1         1         1         1         1         1         1         1         1         1         1         1         1         1 | Imprimer toutes les données de | e connexion         |                     |                               |                   |

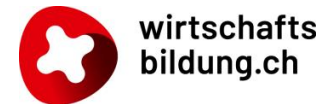

### Données de connexion, mot de passe et langue de l'entreprise

| Données de connexion |                 |                                |                             |     |
|----------------------|-----------------|--------------------------------|-----------------------------|-----|
| Groupe               | Langue          | Nom d'utilisateur Mot de passe | Adresse e-mail (ne sera pas |     |
| Entreprise 1         | 5<br>Français 💌 | 4 3<br>duzokhns د کې ک         | enregistre)                 | 1 2 |

- Envoyer les données à l'entreprise par e-mail (à une personne de chaque entreprise)
- 2 Imprimer les données de connexion
- 8 Réinitialiser le mot de passe d'une entreprise
- 4 Voir le mot de passe
- 5 Modifier la langue d'affichage <u>d'une entreprise</u>

### Lancement de l'exercice 11 (et des suivants)

Sous « 1. Scénario », choisir et activer un niveau.

| A Home                | Paramètres 1. Scénario                |
|-----------------------|---------------------------------------|
| • Simulation en cours |                                       |
| Documents WIWAG       | Sélection du niveau                   |
| Notes de l'animation  | Sélectionner le niveau                |
| Actualités            | Niveau 1 <sub>d</sub> in <sub>j</sub> |
| Tableau de bord       | Niveau 2                              |
| A propos de nous      | Niveau 3                              |
| A propos des autres   | Niveau 4                              |

Sous « Facteurs environnementaux », **activer la prévision**. Les entreprises voient maintenant le <u>scénario</u> de l'ES 11.

| ft Home               | Î | Paramètres                           | 1. Scénario              |                    |             |
|-----------------------|---|--------------------------------------|--------------------------|--------------------|-------------|
| • Simulation en cours |   |                                      |                          |                    |             |
| Documents WIWAG       |   | Sélection du niveau                  | Facteurs environnen      | ntaux              |             |
| Notes de l'animation  |   | Nom de scénario<br>Scénario standard |                          |                    | Enregistrer |
| 1 Actualités          |   | Brève description                    |                          |                    |             |
| Tableau de bord       |   | Scénario pour une Sen                | naine Economique classio | e (recommandation) |             |
| A propos de nous      |   | Dernière modification : 0            | 3.01.2024 08:58:46       |                    |             |
| A propos des autres   |   | Activer la prévision                 |                          |                    |             |
| Rapport de l'exercice |   | Exercice 11                          |                          |                    |             |

#### Activer la budgétisation (dans l'ES 12, définir d'abord la ligne de chaque entreprise)

| A Home               | Î | Paramètres               | 1. Scénario | 2. Objectifs standard | 3. Budgétisation |  |  |
|----------------------|---|--------------------------|-------------|-----------------------|------------------|--|--|
| Simulation en cours  |   |                          | _           |                       |                  |  |  |
| Documents WIWAG      |   | Activer la budgétisation |             |                       |                  |  |  |
| Notes de l'animation |   |                          |             |                       |                  |  |  |

Une fois la budgétisation activée, les entreprises peuvent saisir leurs décisions.

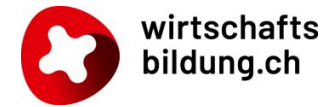

### Plusieurs vues sous « 4. Décisions »

| Paramètres        | 1. Scénario | 2. Objectifs standard | 3. Budgétisation | 4. Décision  |               |
|-------------------|-------------|-----------------------|------------------|--------------|---------------|
| Message de statut | Aperçu      | Entreprise 1          | Entreprise 2     | Entreprise 3 |               |
| Entreprise        |             |                       | Validation effec | tuée         |               |
| Entreprise 1      |             |                       | ×                |              | Vue de groupe |
| Entreprise 2      |             |                       | ×                |              | Vue de groupe |
| Entreprise 3      |             |                       | Réactiv          | ver          | Vue de groupe |
|                   |             |                       |                  |              |               |

- Message de statut : les entreprises ont-elles déjà clôturé leurs décisions ?
- 2 Aperçu : récapitulatif des décisions de toutes les entreprises
- Entreprise 1 : décisions d'une entreprise (y compris celles de l'exercice précédent)

**Attention :** à ce niveau, l'animatrice/l'animateur peut modifier des décisions après la clôture des décisions et après l'évaluation, mais cela est plutôt déconseillé. Au besoin, activer à nouveau les décisions de l'entreprise.

# Plusieurs vues sous « 6. Résultats »

|   | _    |                         |                  |                       |                  |                           |               |              |   |
|---|------|-------------------------|------------------|-----------------------|------------------|---------------------------|---------------|--------------|---|
|   | <    | Paramètres              | 1. Scénario      | 2. Objectifs standard | 3. Budgétisation | 4. Décision               | 5. Evaluation | 6. Résultats | > |
| 1 | Ape  | rçu                     |                  |                       |                  |                           |               |              |   |
| 2 | Entr | reprine 1               |                  |                       |                  |                           |               |              |   |
|   | Entr | reprise 2               | Clients          | Processus             | Employés         | Effets (valeurs d'indice) |               |              |   |
|   | Entr | reprise 3               |                  |                       | Ent              | reprise 1                 | Entreprise 2  | Entreprise 3 | A |
| 1 |      | Compte de résultat (1'0 | 000 CHF)         |                       |                  |                           |               |              |   |
| / |      | Produit des ventes (chi | ffre d'affaires) |                       |                  | 35'875                    | 35'875        | 35'875       |   |

1 Aperçu : toutes les entreprises sans vue des cockpits

2 Entreprise 1 : résultats de l'entreprise 1, y compris le cockpit de développement durable et le cockpit de management.

**Toutes les autres étapes se font par leur activation**. Après chaque activation ou après la clôture des décisions des entreprises, les autres onglets apparaissent dans la navigation horizontale pour accompagner l'animatrice/l'animateur tout au long de l'exercice. Les activations peuvent être annulées.

Clôture de l'exercice et lancement du nouvel exercice sous « 10. Clôture »

| tion 4. Décision 5. Eval                | uation 6. Résultats | 7. Présentation | 8. Edition | 9. Activation | 10. Clôture > |
|-----------------------------------------|---------------------|-----------------|------------|---------------|---------------|
| Clôture<br>Commencer un nouvel exercice |                     |                 |            |               | $\bigcirc$    |